## Windows 10 ダウンロード操作方法について

下記 URL より、Windows10 のダウンロードページへ進んでください。

https://www.microsoft.com/ja-jp/software-download/windows10

## ダウンロードページより、「ツールを今すぐダウンロード」ボタンをクリックしてください。

ダウンロードをしたメディア作成ツールを実行するとライセンス条項の確認画面が表示されますので、「同意する」 ボタンをクリックしてください。

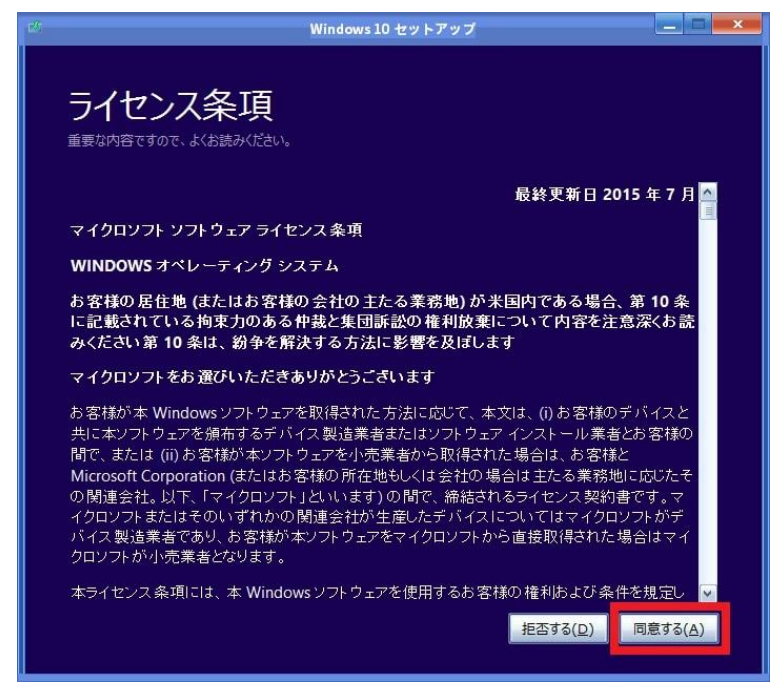

「この PC を今すぐアップグレードする」を選択し、「次へ」ボタンをクリックしてください。

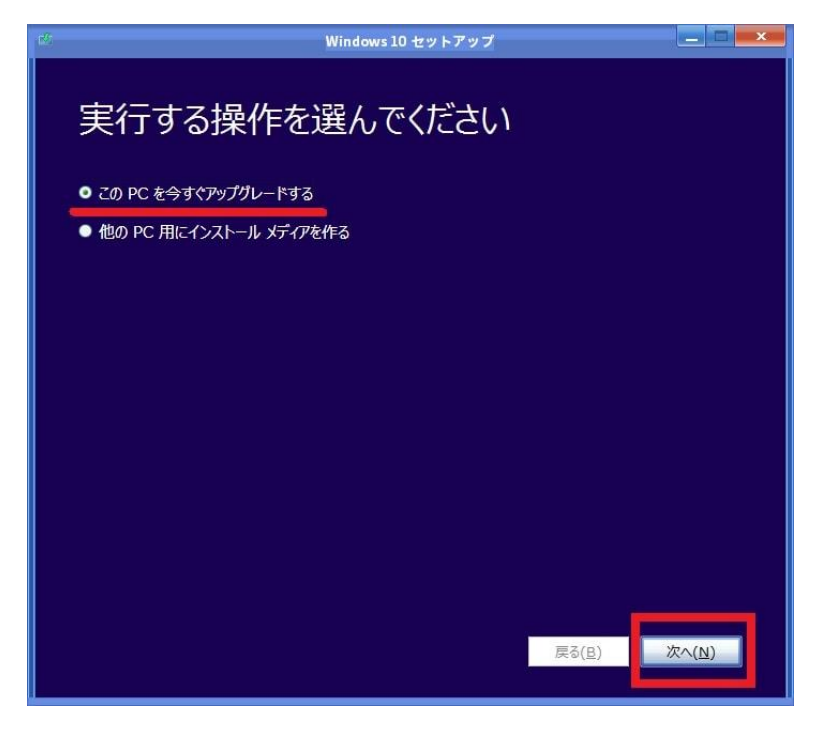

その後、windows10 のダウンロード、ダウンロードの検証、Windows10 のメディア作成、更新プログラムのダウンロード、PC のチェック等の処理が進みます。

「引き継ぐ項目を選んでください」という画面が表示されたら「個人用ファイルとアプリを引き継ぐ」を選択し「次へ」 ボタンをクリックしてください。

| Windows 1                                                                                                    | 0 セットアップ 📃 🗖 💻 💴 |
|----------------------------------------------------------------------------------------------------|------------------|
| 引き継ぐ項目を選んでください                                                                                                    |                  |
| <ul> <li>個人用ファイルとアプルを引き継ぐ<br/>Windows の設定は後から変更することができます。</li> <li>個人用ファイルのみを引き継ぐ<br/>設定とアプリは削除されますが、ファイルは引き継がれま</li> <li>何も引き継がない<br/>ファイル、アプリ、設定を含むすべてが削除されます。</li> </ul> | Ŧ.               |
|                                                                                                    | 展る(臣) 次へ(凶)      |

「インストールする準備ができました」画面で「インストール」ボタンをクリックしてください。

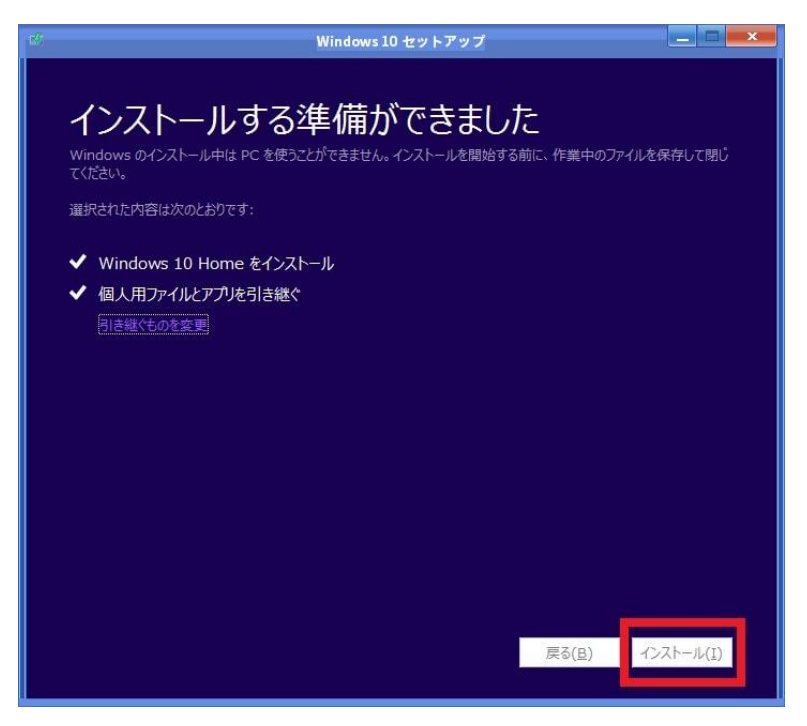

上記手順で windows10 へのアップグレードが開始されます。

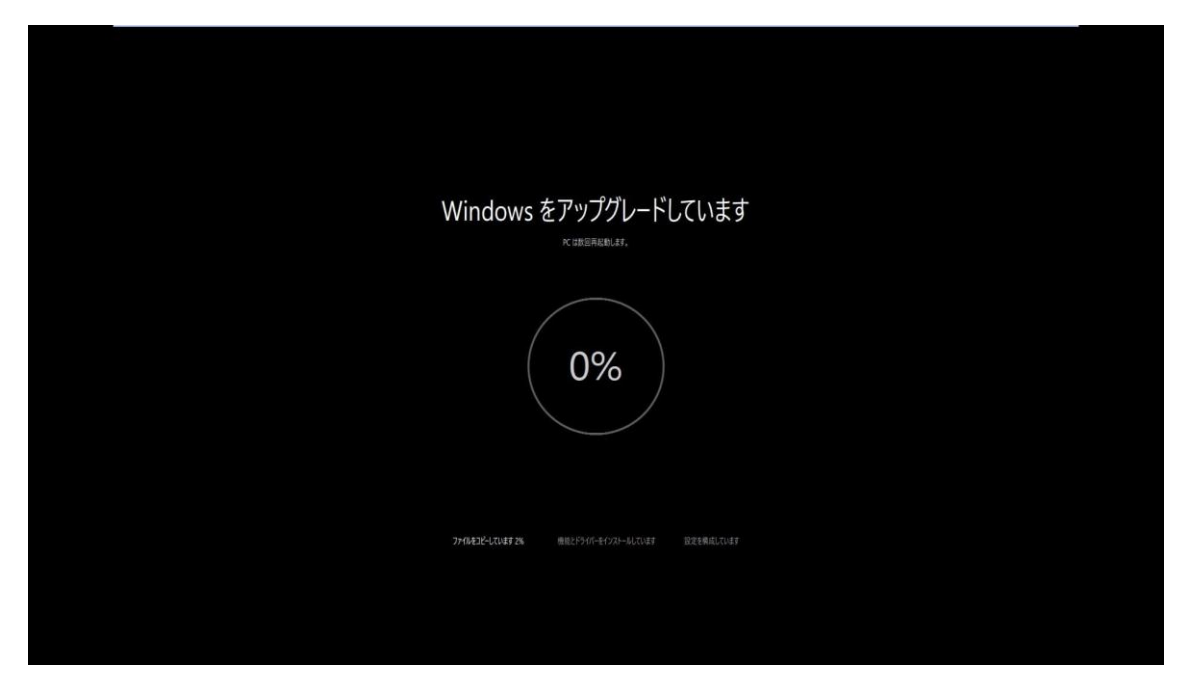